## Procedura di aggiornamento software touchscreen camper 06/11/2024

Per aggiornare il touchscreen camper (CTS)

1. Accendere CTS e andare a Impostazioni > Aggiornamento software

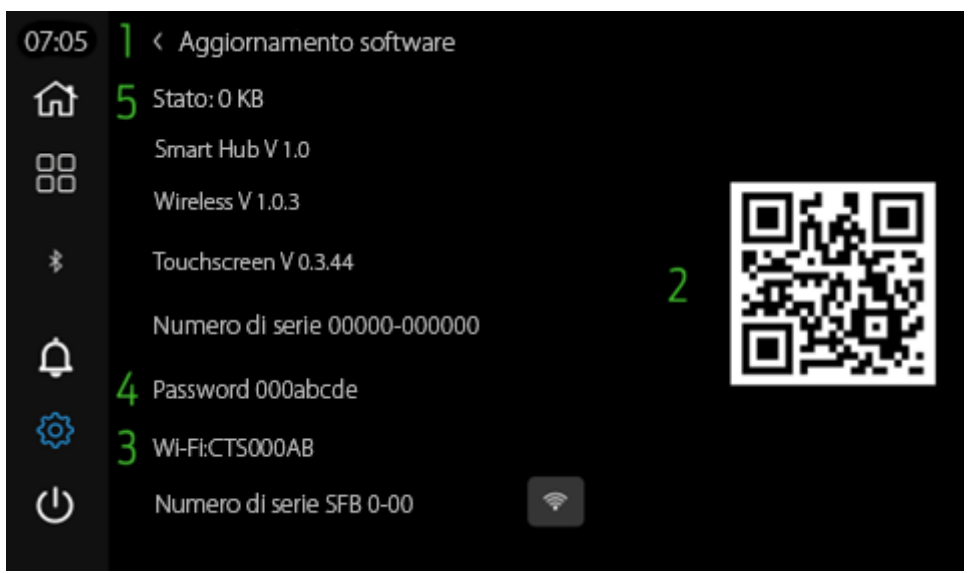

Figura 1 Aggiornamento software - Impostazioni - Touchscreen camper

2. Scansionare il codice QR con la fotocamera di un dispositivo mobile (se necessario, che supporti l'applicazione di scansione QR) e procedere al download premendo sul link per il pacchetto software richiesto:

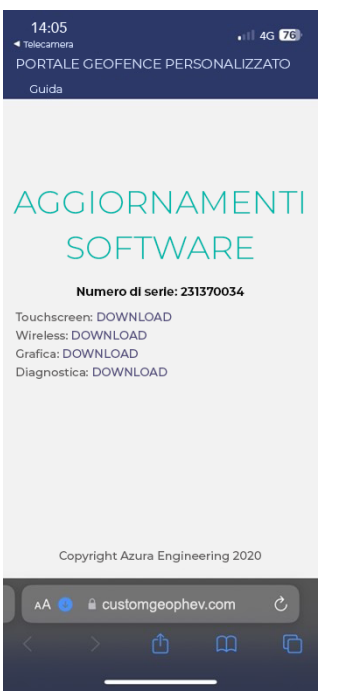

Figura 2 Pagina aggiornamento software - Touchscreen camper

Wireless – 1.0.3 Touchscreen – 0.3.44

- 3. ASSICURARSI CHE IL VEICOLO ABBIA L'ACCENSIONE E IL MOTORE ACCESO PER L'INTERO PROCESSO DI AGGIORNAMENTO DEL SOFTWARE
- 4. Associare il dispositivo mobile al Wi-Fi CTS cercando la rete Wi-Fi.
- 5. Inserire la password fornita dall'aggiornamento software CTS.
- 6. Caricare il pacchetto wireless:

- a. Assicurarsi che il Wi-Fi del dispositivo mobile sia connesso a CTS.
- b. Aprire un browser sul dispositivo mobile e inserire l'URL: 10.1.1.1

14:05

Aggiornamento touchscreen camper

Leggere attentamente le istruzioni di aggiornamento prima di procedere.

Assicurarsi di avere già scaricato i file di aggiornamento corretti utilizzando il codice QR visualizzato sul display LCD

Selezionare un file di Seleziona file Nessun file selezionato Fare clic per il download sul touchscreen Upload

## Ripristino del sistema

Data di fabbricazione 5 ott 2023 15:37:20

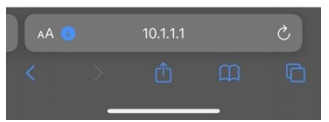

Figura 3 URL sito web pagina aggiornamento software - Touchscreen camper

- c. Premere per caricare il pacchetto desiderato.
- d. Premere Upload.
- e. Attendere che i pulsanti escano dallo stato in grigio.
- 7. Reimpostare il CTS utilizzando il browser Web (ripristino sistema).
- 8. Eseguire nuovamente i passaggi iniziali di associazione (la password Wi-Fi potrebbe essere diversa).
- 9. Caricare il pacchetto touchscreen.
- 10. Resettare CTS.
- 11. Attendere che si verifichi il ciclo di accensione.
- 12. Controllare la pagina Aggiornamento software per verificare che il nuovo pacchetto sia stato caricato.